## How to Retrieve an Invoice Copy

- 1. Log into FORCE <u>https://rams.research.vcu.edu</u>
- 2. Click on FORCE

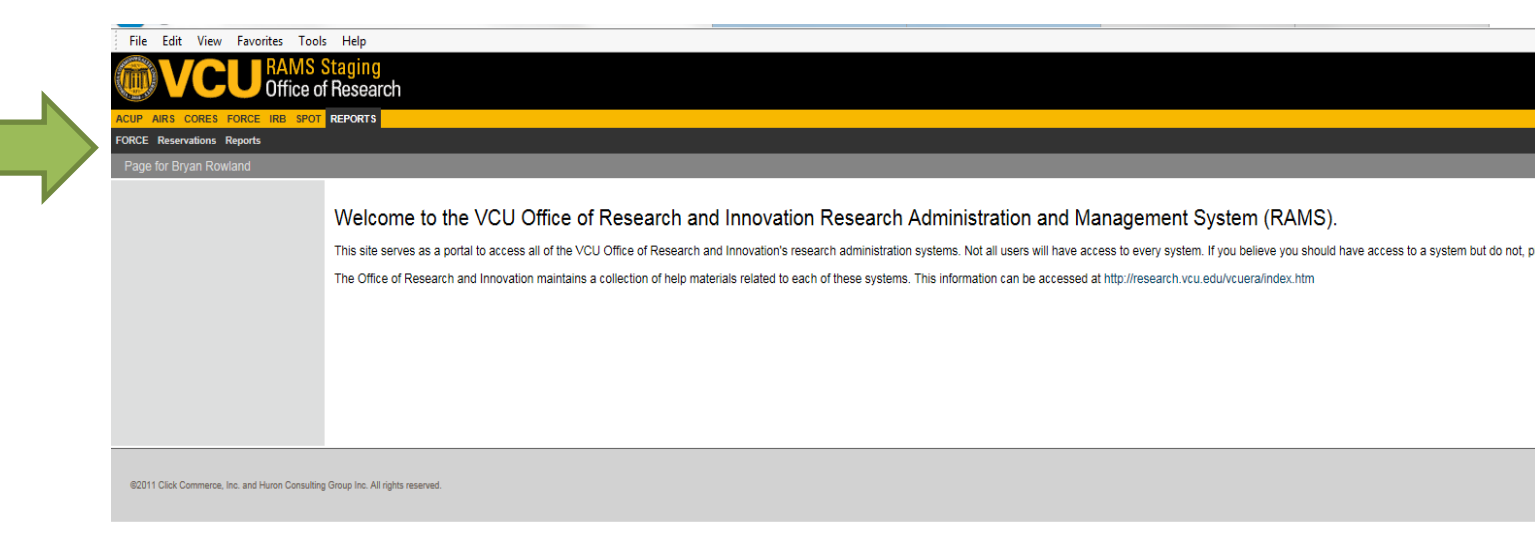

3. Select the Invoices tab (orange arrow below).

All invoices for indices which you are assigned will appear.

| WCCU Office of Research                                          |                 |                            |                    |                             |          |                             |                    |        |            |           |               |  |  |
|------------------------------------------------------------------|-----------------|----------------------------|--------------------|-----------------------------|----------|-----------------------------|--------------------|--------|------------|-----------|---------------|--|--|
| P AIRS CORES FORCE IRE SPO                                       | REPORTS         |                            |                    |                             |          |                             |                    |        |            |           |               |  |  |
| CE Reservations Reports                                          |                 |                            |                    |                             |          |                             |                    |        |            |           |               |  |  |
| DACE                                                             |                 |                            |                    |                             |          |                             |                    |        |            |           | Subscribe Hel |  |  |
| acilities Ordering                                               | Reporting       | Core Enterprise            |                    |                             |          |                             |                    |        |            |           |               |  |  |
| Create New Service Center                                        |                 |                            |                    |                             |          |                             |                    |        |            |           |               |  |  |
| Create New Product Order                                         | Service Centers | Active Orders Reservations | Unconfirmed Orders | Search Orders Invoices Inde | Eke5     |                             |                    |        |            |           |               |  |  |
| ivleges to create Projects with this<br>reject Creator Component | Filter by 🙆     |                            | Go                 | Clear Advanced              |          |                             |                    |        |            |           |               |  |  |
|                                                                  | *0              | Name                       | SmartForm          | Execute Activity            | State    | Туре                        | Invoice Date       | Index. | PI Last    | PI First  | Total Due     |  |  |
|                                                                  | 80000001        | Invoice for Index 110086   | [Edit]•            | C Execute Activity          | Invoiced | Internal Research Resources | 12/12/2016 3:12 PM | 110095 | Lafrenaye  | Audrey    | \$1,242.50    |  |  |
|                                                                  | 10000002        | Invoice for Index 132103   | (Edit)+            | C Execute Activity          | Invoiced | Internal Research Resources | 12/12/2016 3-12 PM | 132103 | Sidorov    | Vladimir  | \$337.50      |  |  |
|                                                                  | 10000003        | Invoice for Index 132103   | [Edif]•            | O Execute Activity •        | Invoiced | Internal Research Resources | 12/12/2016 3 12 PM | 132103 | Lucas      | Heather   | \$328.00      |  |  |
|                                                                  | 8000 104        | Invoice for Index 132103   | (Edd)+             | C Execute Activity          | invoiced | Internal Research Resources | 12/12/2016 3:12 PM | 132103 | Belecki    | Katherine | \$120.00      |  |  |
|                                                                  |                 | Invoice for Index 132104   | (Edd)•             | C Execute Activity •        | Invoiced | Internal Research Resources | 12/12/2016 3 12 PM | 132104 | lucas      | Heather   | \$42.00       |  |  |
|                                                                  |                 | Invoice for Index 132162   | [Edi(]•            | C Execute Activity          | Invoiced | Internal Research Resources | 12/12/2016 3 12 PM | 132162 | Сторр      | Thomas    | \$467.20      |  |  |
|                                                                  |                 | Invoice for Index 132237   | (Edd)+             | C Execute Activity          | Invoced  | Internal Research Resources | 12/12/2016 3:12 PM | 132237 | Hazeirigg  | Erc       | \$80.00       |  |  |
|                                                                  | 10000008        | Invoice for Index 132732   | [Edil]+            | C Execute Activity          | Invoiced | Internal Research Resources | 12/12/2016 3:12 PM | 132732 | Arachchige | Indika    | \$45.00       |  |  |
|                                                                  | 00000009        | Invoice for Index 137017   | [Edt]•             | C Execute Activity          | Involced | Internal Research Resources | 12/12/2016 3:12 PM | 137017 | Fong       | Stephen   | \$37.50       |  |  |
|                                                                  | 800000010       | Invoice for Index 137040   | Edt +              | C Execute Activity          | Invoiced | Internal Research Resources | 12/12/2016 3:12 PM | 137040 | Boyan      | Barbara   | \$1,500.00    |  |  |
|                                                                  | 195 items       |                            |                    |                             |          | i page 1 of 20 )            |                    |        |            |           | 10 / pa       |  |  |
|                                                                  |                 |                            |                    |                             |          |                             |                    |        |            |           |               |  |  |

4. To view, print or save an invoice as PDF/Excel – click on the Invoice for Index XXXXXX under the **Name** column (purple arrow above). The invoice details will display. To view or print invoice,

choose these options on the left side of the screen under **Current State**. To save as PDF/Excel, click the export button and then save as PDF/Excel (see blue arrows below).

| Invoice for Index        |                                                                                                    |                                                                                                    |                          |                     |
|--------------------------|----------------------------------------------------------------------------------------------------|----------------------------------------------------------------------------------------------------|--------------------------|---------------------|
| invoice for much         | 110086                                                                                                    |                                                                                                    |                          | .0                  |
| Current State            |                                                                                                    |                                                                                                    |                          |                     |
| Invoiced                 | INVOICE INFORMATION                                                                                       |                                                                                                    | INVOICE DETAILS          |                     |
| TTR View referral Immire | Type:                                                                                                    | Internal Research Resources                                                                                                    | Invoice Date:            | 12/13/2016 10:00 AM |
| 18                       |                                                                                                    |                                                                                                    | Total Co-Pay Amount:     | \$0.00              |
| Printer Version          | PE                                                                                                    | Audrey Laftenaye                                                                                                    | Total Amount:            | \$1,242.50          |
|                          | Index:                                                                                                    | 110085                                                                                                    | Total Due:               | \$1,242.50          |
|                          |                                                                                                    | 0R0000622<br>0R0000623<br>0R0000947<br>0R0000945<br>0R0000945                                                                                                    |                          |                     |
|                          | TO Save this report, click the olde only ito                                                              | n and serect the appropriate roma.                                                                                                    |                          |                     |
|                          | A4 4 1 of 1 2 24 7                                                                                        | Pind 1 hant.     30, file with report data       20 Kundler:     300, file with report data       20 Kundler:     1000       20 Kundler:     1000       20 Form     200       Proto:     200       Proto:     200                                                                                                    | andy                     |                     |
|                          | 44 4 1 of 1 > >4<br>RAMS-FORCE Invoice<br>Ind<br>M<br>Audrey Laboracye                                    | • Find 1 Next         • Common Common C | -wy                      |                     |
|                          | III III of I III   RAMS-FORCE Invoice Invoice   Ind   In   Active Lativesyve   Core Name   Monoscopy Core | Find 1 Intel Corr Minager Corr Minager Corr Corr                                                                                                    | 2 10/<br>1 10/<br>202 20 |                     |